IT&IT for the Customer

### ニンテンドーDSi, PSP-3000 無線LAN 設定方法

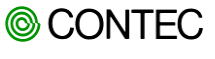

本資料について

- 本資料は、ニンテンドーDSiとPSP-3000 が CONTEC製アクセスポイント と無線LAN通信する為の設定方法を記載しています。
- 本資料に記載している内容は、全ての環境での動作を保証するものでは ありません。
- 本資料の内容は、当社が独自に調査・製作したものであり、Apple.Inc、サムスン電子株式会社、Sony Ericsson Mobile Communications AB、シャープ株式会社、任天堂株式会社、および株式会社ソニー・コンピュータエンタテインメントが認定・承認したものではありません。本資料の内容に関する各社へのお問合せはご遠慮ください。

目次

- 1. 通信環境について
- 2. ニンテンドーDSiの設定方法
- 3. PSP-3000の設定方法

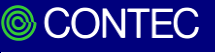

# 1. 通信環境について

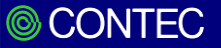

#### 【構成図】

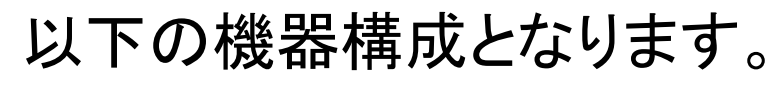

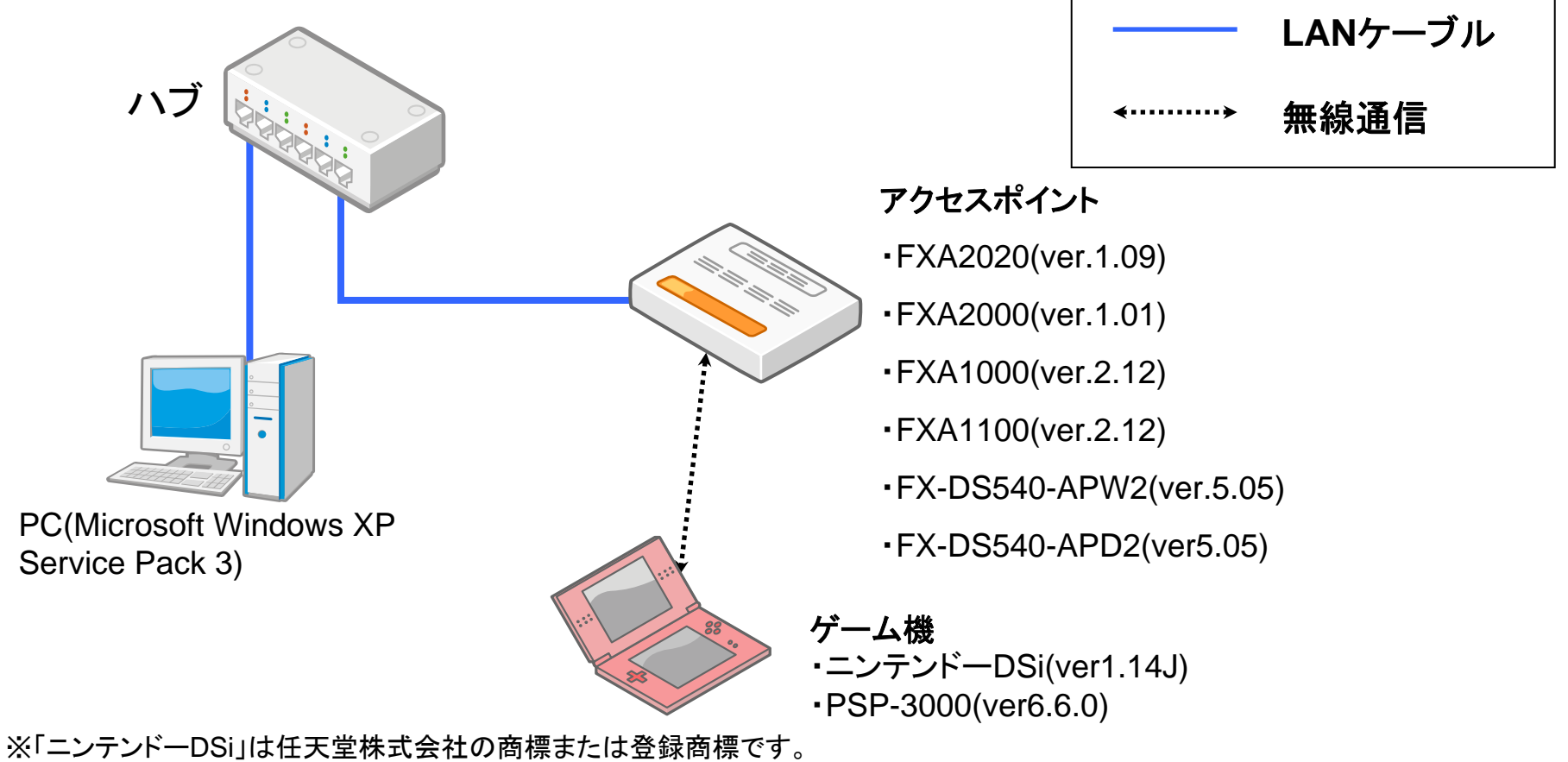

※「PSP」は株式会社ソニー・コンピュータエンタテインメントの

商標または登録商標です。

※その他、本資料で記載されている会社名、商品名は、各社の 商標または登録商標です。

## 2. ニンテンドーDSiの設定方法

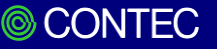

#### ①「本体設定」をタップします。 ②「 <mark>></mark>」をタップします。

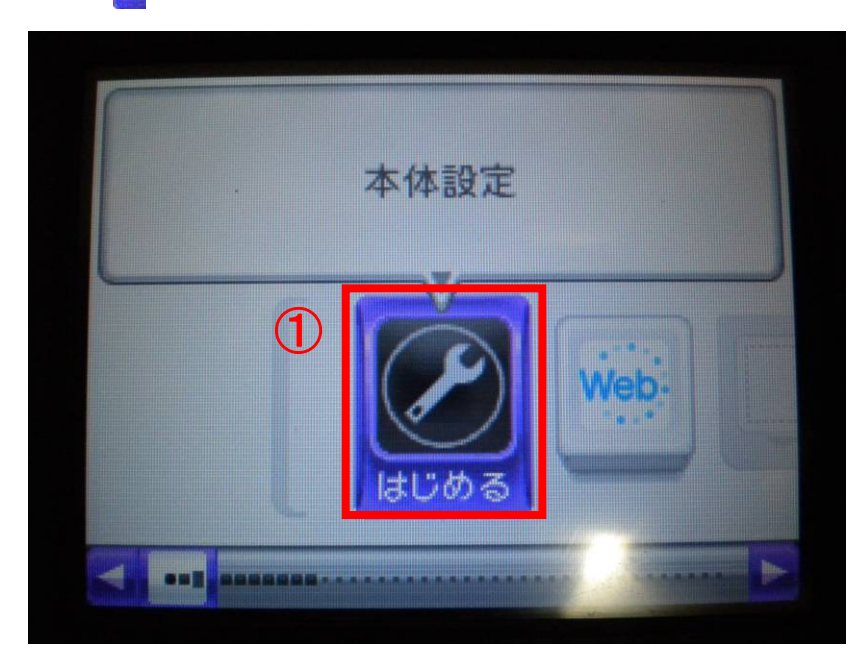

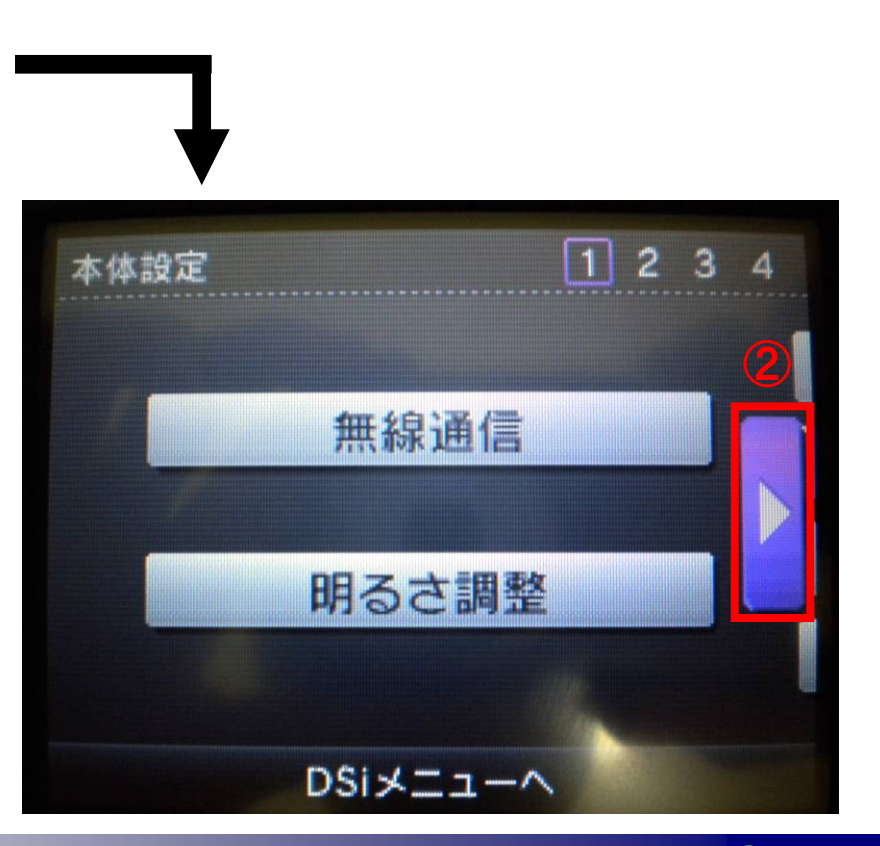

【ニンテンドーDSiの設定方法】 ③「」」をタップします。 ④「インターネット」をタップします。

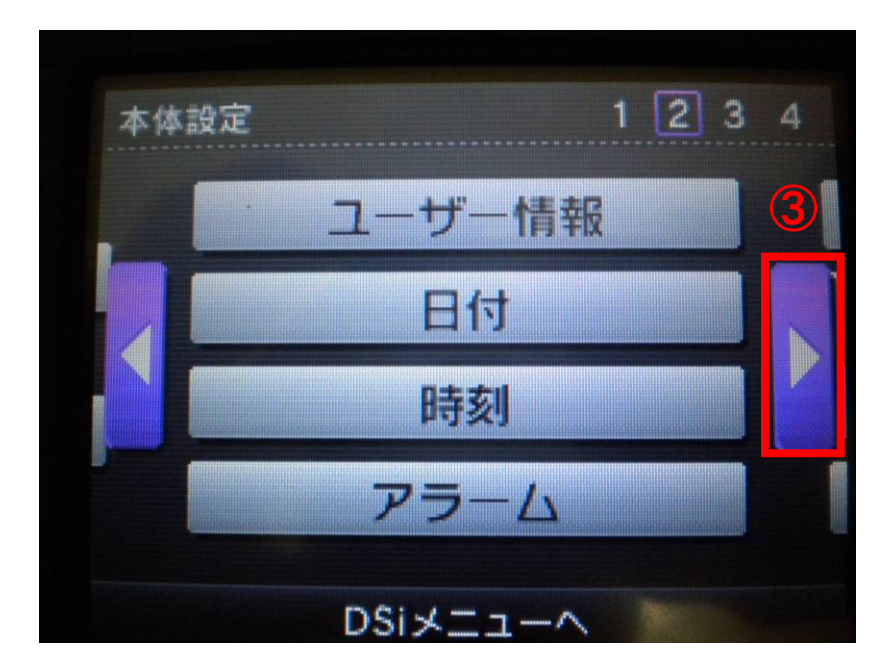

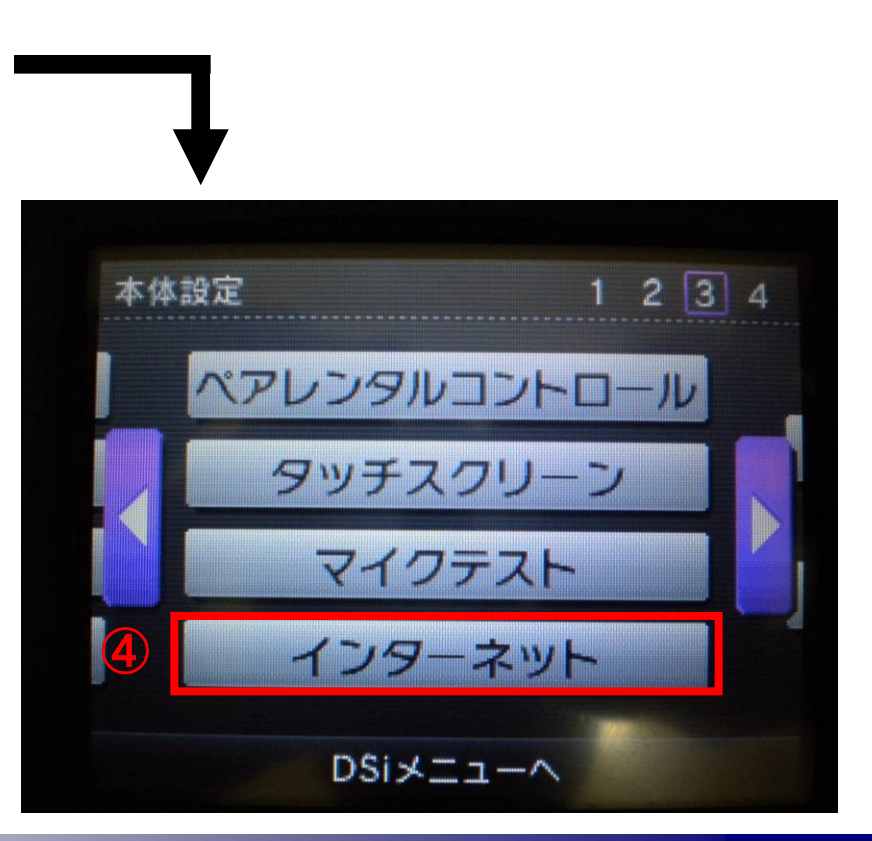

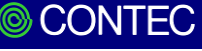

⑤「接続設定」をタップします。

⑥「上級者設定」をタップします。

| 129- | ネット   |  |
|------|-------|--|
| 5    | 接続設定  |  |
|      | オプション |  |
|      | 利用規約  |  |
|      | もどる   |  |

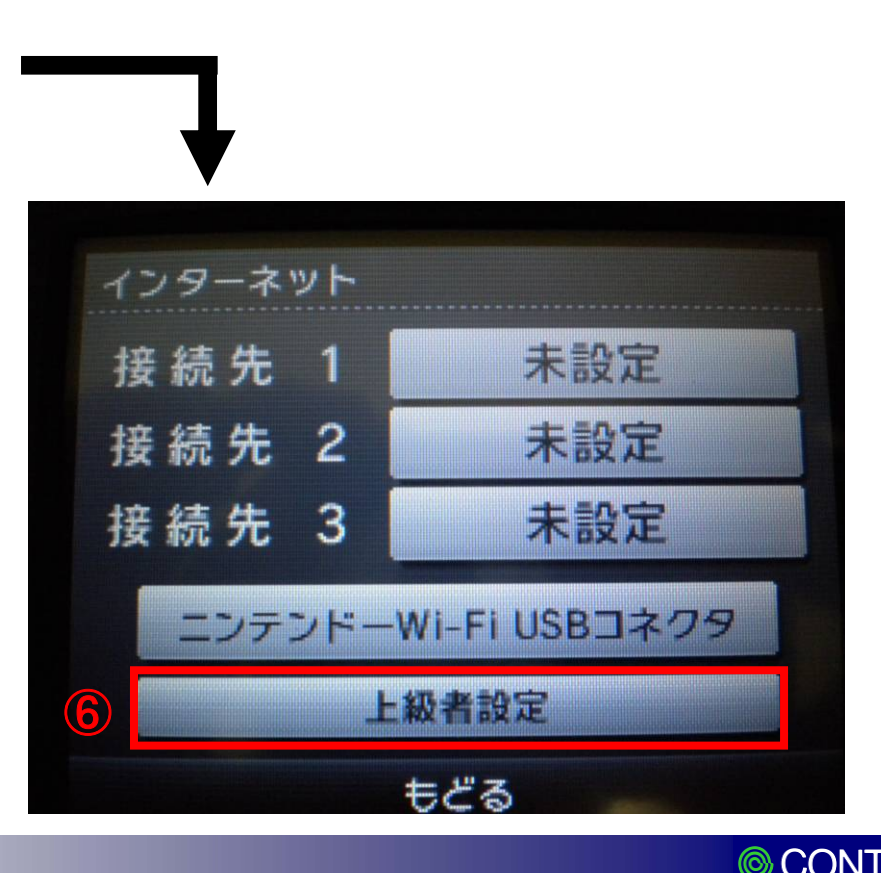

⑦「接続先4~6」のいずれかの「未設定」をタップします。 ⑧「手動で設定」をタップします。

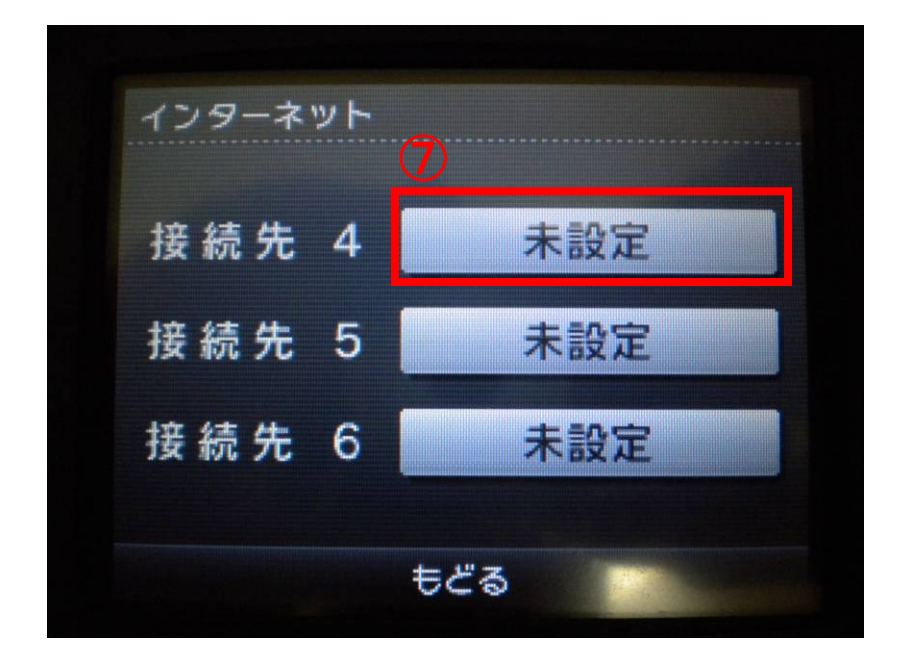

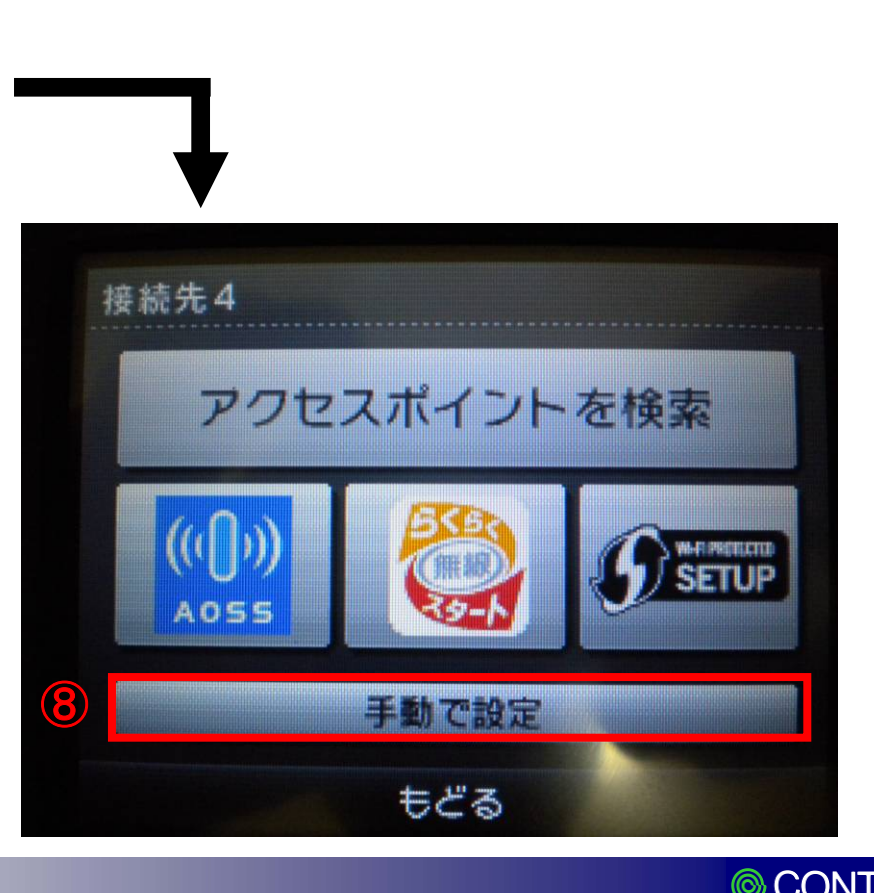

#### 【ニンテンドーDSiの設定方法】 ⑨「SSID」にESSIDを入力して、「」」をタップします。 ⑩「セキュリティの変更」をタップします。

※ESSID,セキュリティ設定はそれぞれの ネットワークにより異なります。ご使用の 環境に合わせて設定してください。

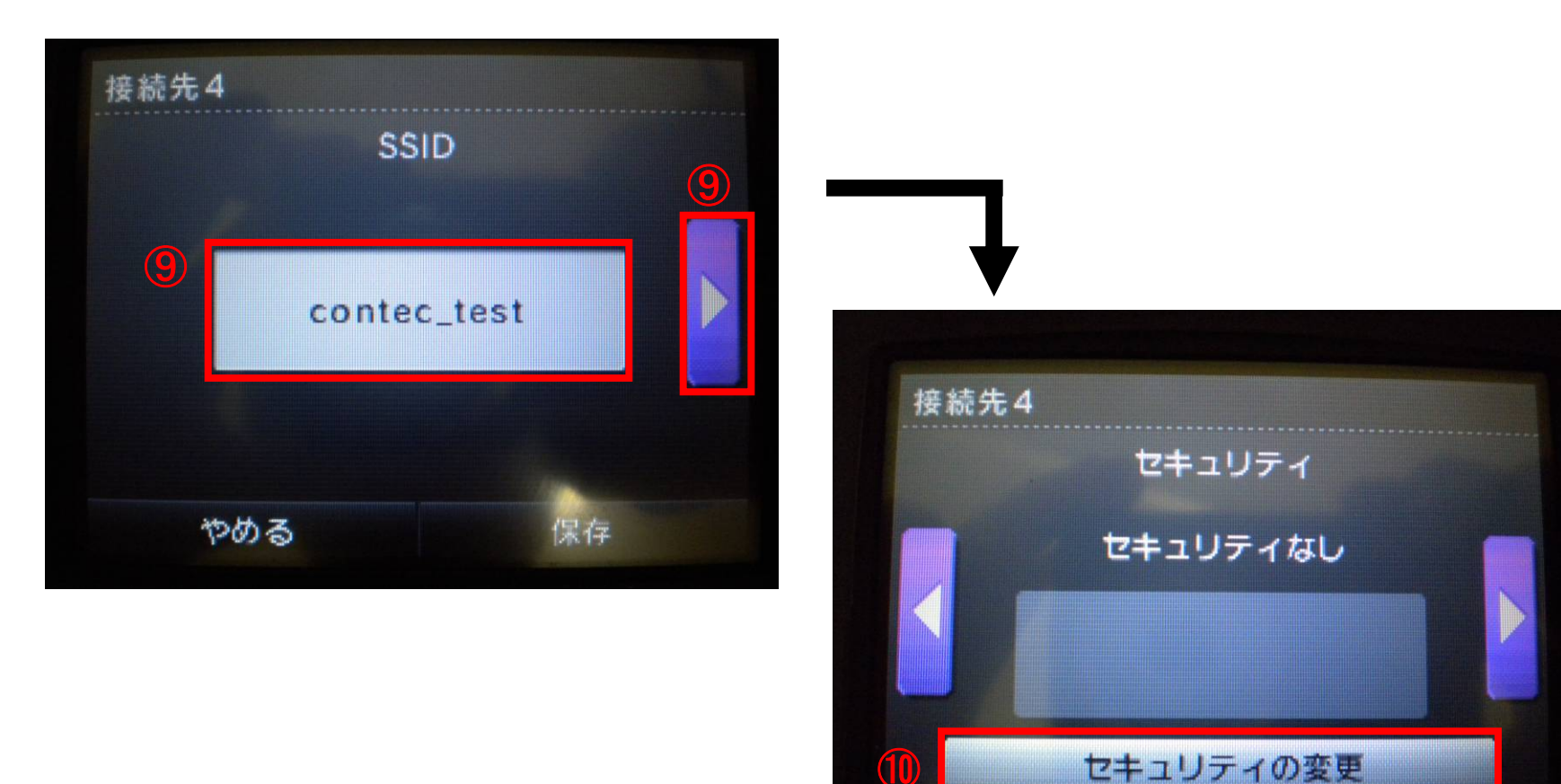

やめる

保存

①アクセスポイントで設定したセキュリティをタップして、「決定」をタップします。②暗号キーを入力して、「保存」をタップします。

|     | セキュリ    | ティなし     |
|-----|---------|----------|
| D I | WE      | P        |
|     | WPA-PS  | К(ТКІР)  |
|     | WPA2-PS | SK(TKIP) |
|     | WPA-PS  | K(AES)   |
|     | WPA2-P  | SK(AES)  |
| Þ   | ଅନ୍ତର 🕕 | 決定       |

| 报 | 続先4 |               |  |
|---|-----|---------------|--|
|   |     | セキュリティ        |  |
|   |     | WPA2-PSK(AES) |  |
| < |     | ****          |  |

 $\bigcirc$ 

13「はい」をタップします。

④「接続テストに成功しました。」と出れば、接続成功です。

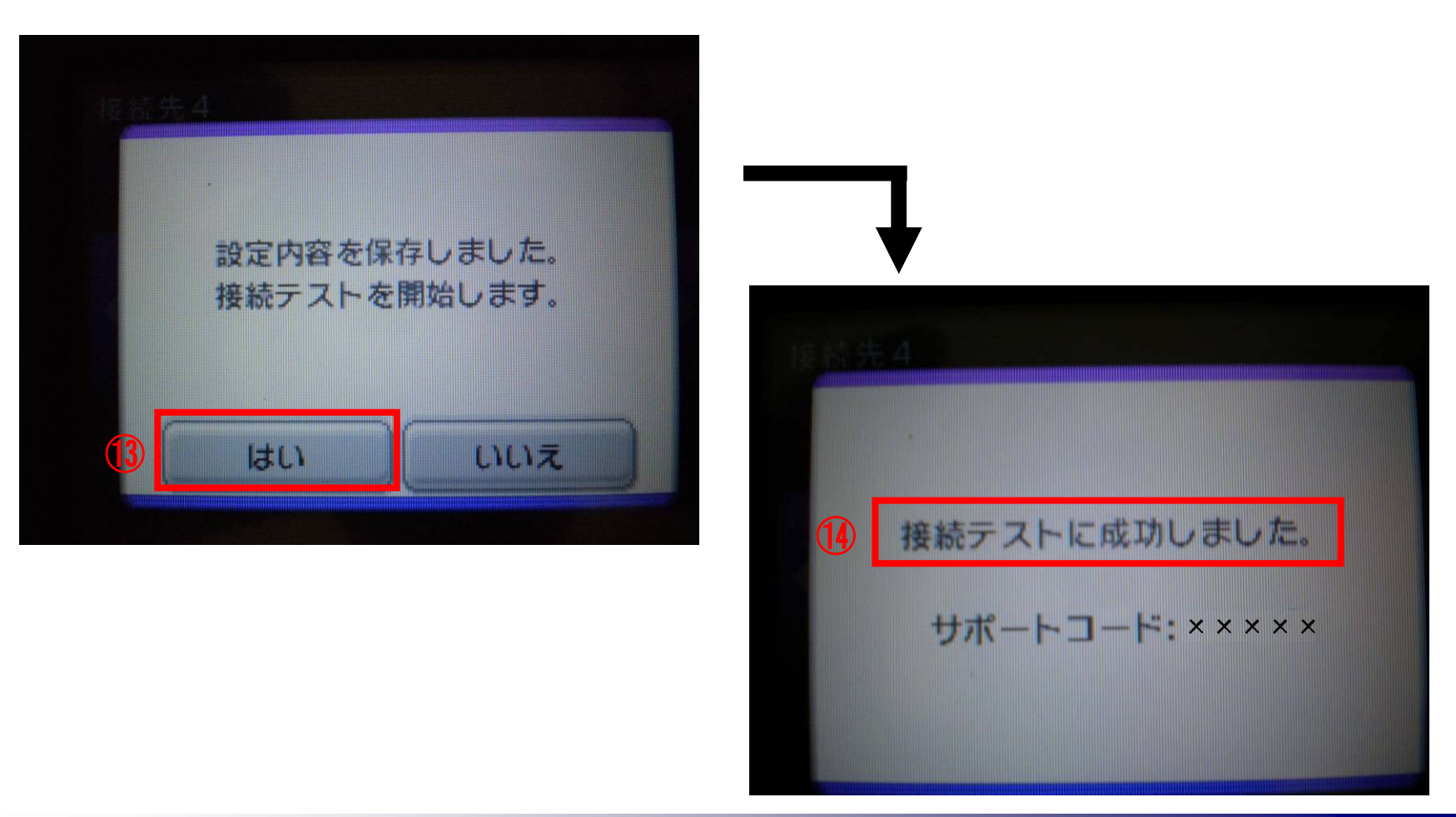

CONTEC

### 3. PSP-3000の設定方法

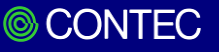

①「ネットワーク」を選択します。

②「インフラストラクチャーモード」を選択します。

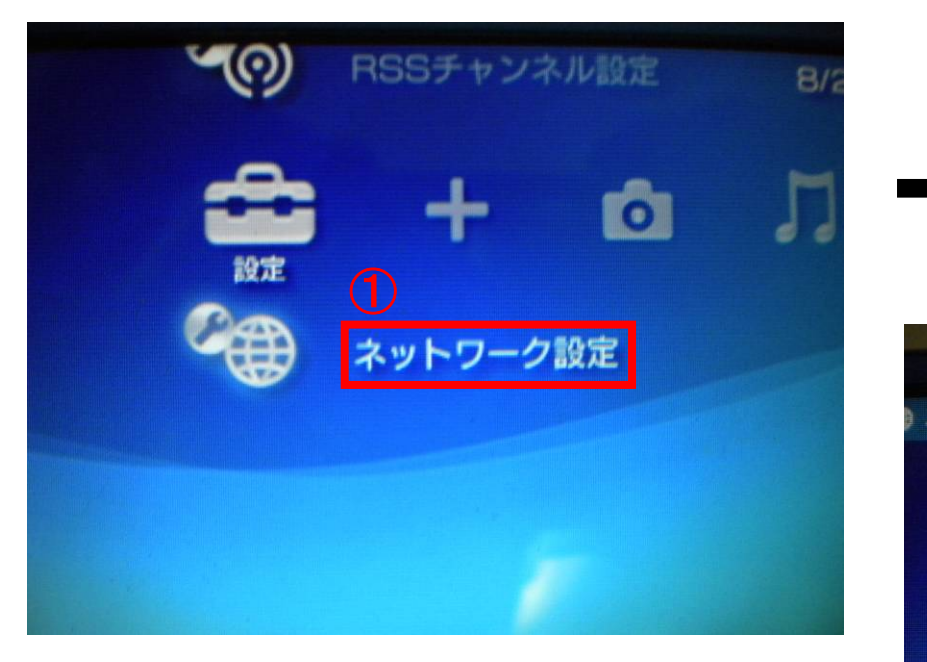

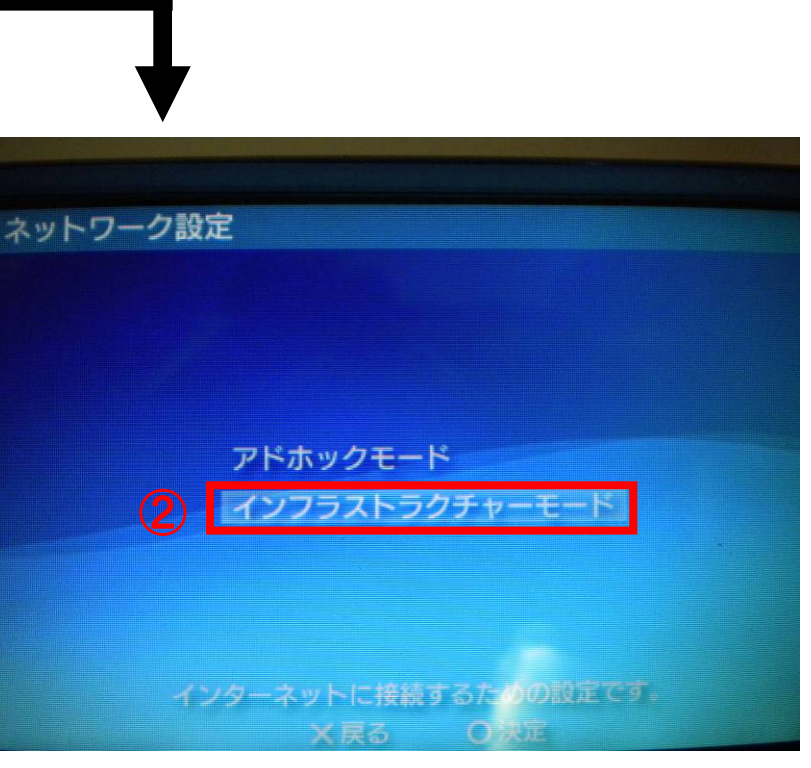

③「新しい接続の作成」を選択します。 ④「手動で入力する」を選択します。

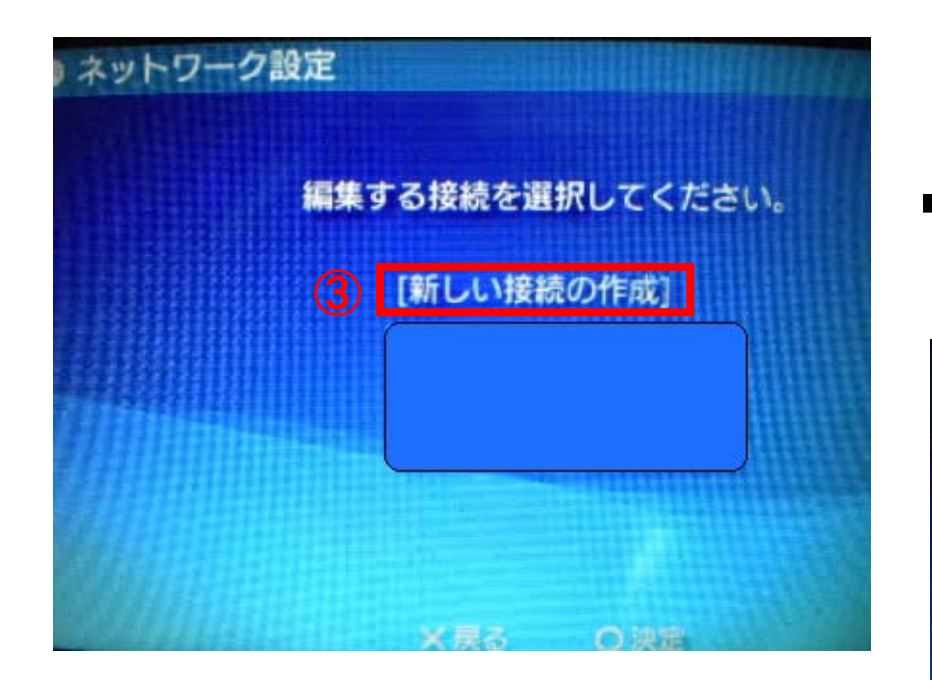

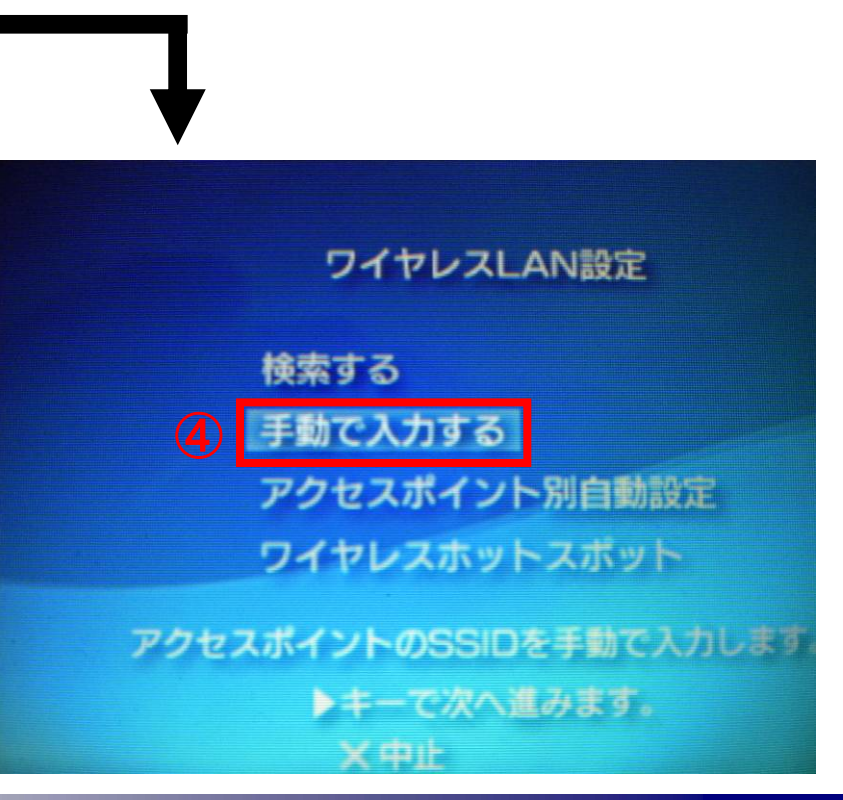

 $\bigcirc$ 

⑤「SSID」にESSIDを入力します。

※ESSID,セキュリティ設定はそれぞれの ネットワークにより異なります。ご使用の環境 に合わせて設定してください。

⑥アクセスポイントで設定したセキュリティを選択します。

| ネットワーク設定              |                                        |
|-----------------------|----------------------------------------|
|                       |                                        |
| SSID<br>5 contec_test | ワイヤレスLANセキュリティー設定                      |
| イナーマ前に戻り、トナーで次へ進みます。  | なし                                     |
|                       | WPA-PSK (TKIP)                         |
|                       | WPA-PSK (AES)<br>4キーで前に戻り、 トキーで次へ進みます。 |
|                       |                                        |

⑦「WPAキー」に暗号キーを入力します。
 ⑧「アドレス設定」では「かんたん」を選択します。

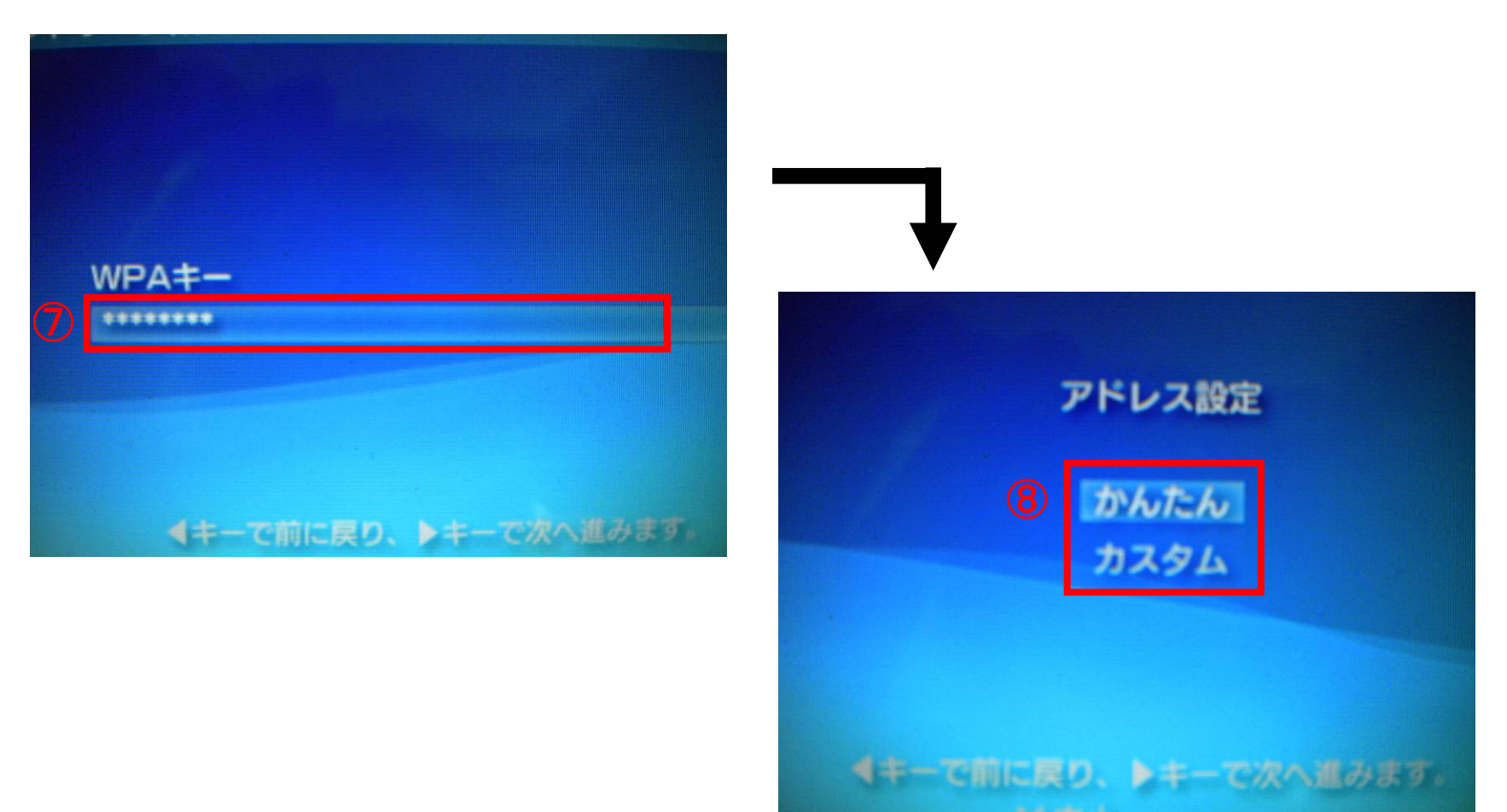

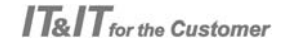

⑨「接続名」に接続名称を設定します(P16.③に表示される名前です)。

100ボタンを押して、設定を保存します。

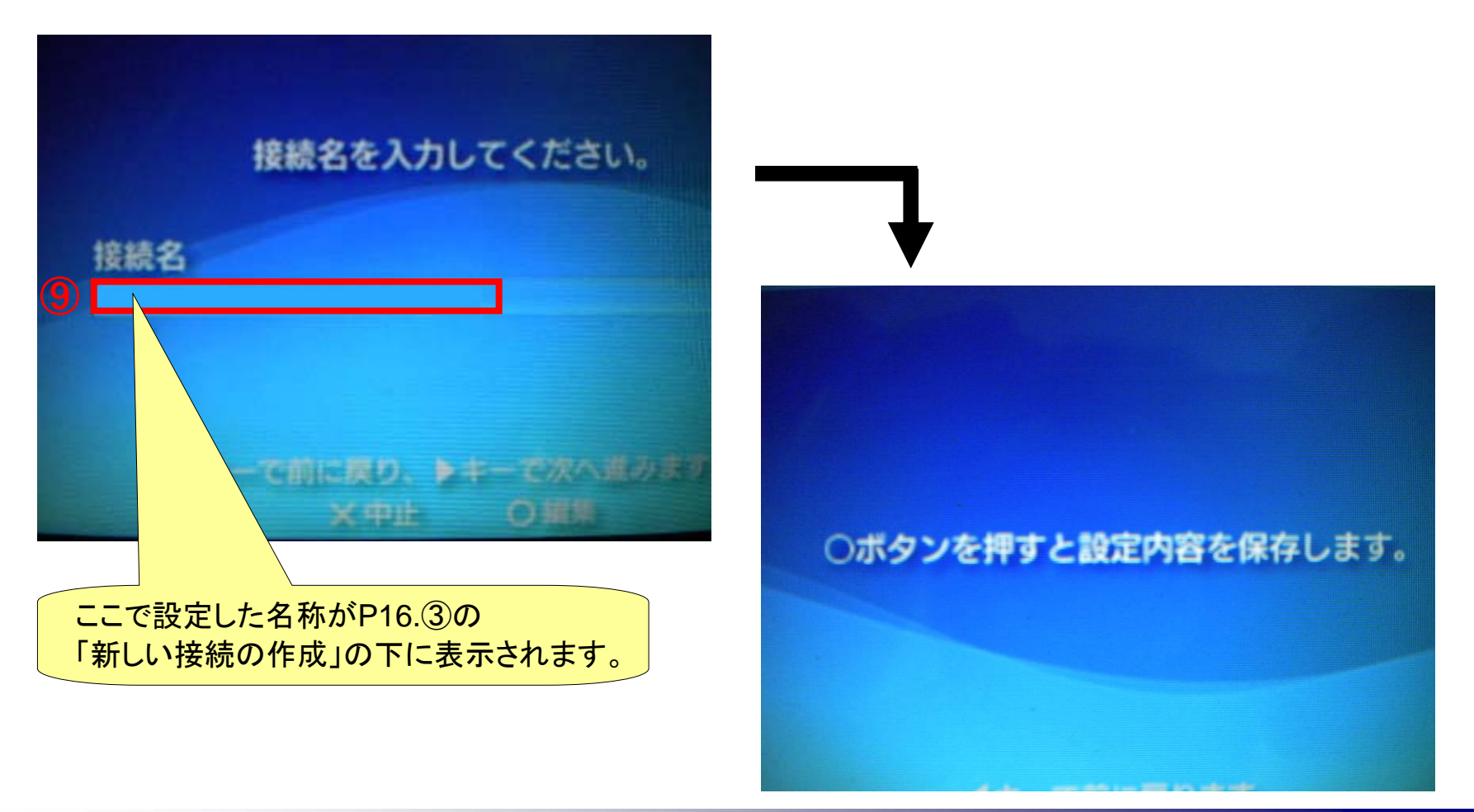

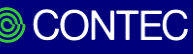

①「接続テストをする」を選択します。

「接続に成功しました」と出れば、接続成功です。

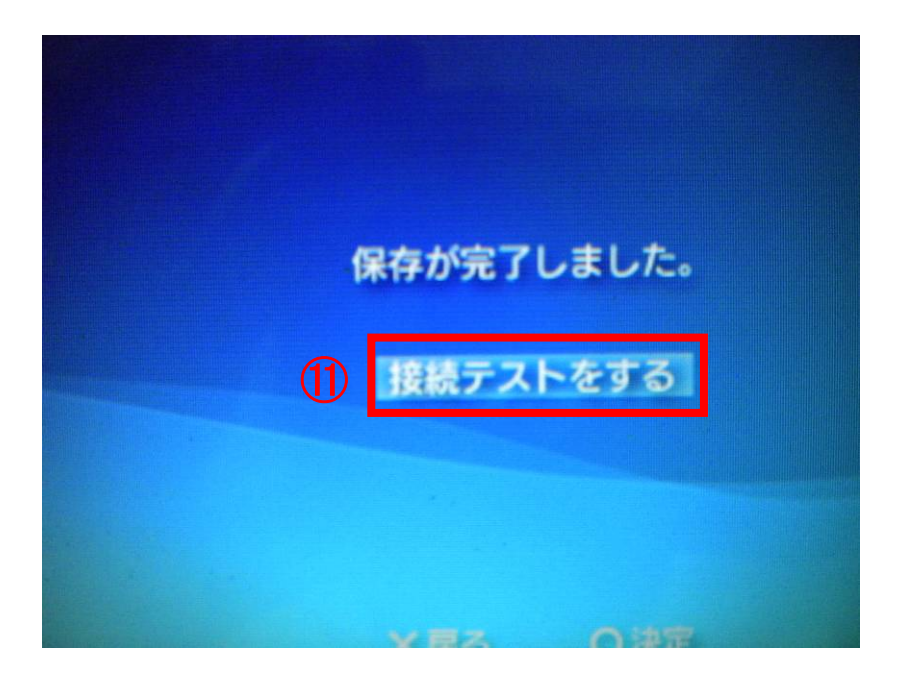

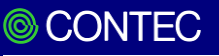